## How-to guide to navigating the 2023 Kean CAS Supplemental Graduate Application:

- 1. <u>https://www.kean.edu/</u>
- 2. Click "Apply" at the top of the page
- 3. Click "Visit the Kean University Online Application Portal"
  - a. It does not matter where on the page because it all goes to the same portal.
- 4. You must either make a new account or log-in to your existing account.
- 5. Scroll to bottom of the page and click "Start New Application"

|                                                                                                    |                                                                                                    |                                                                                                    | AF                                                                                                    | PPLY • VISIT • ALI                                                                                           | UMNI • GIVE |
|----------------------------------------------------------------------------------------------------|----------------------------------------------------------------------------------------------------|----------------------------------------------------------------------------------------------------|----------------------------------------------------------------------------------------------------|----------------------------------------------------------------------------------------------------|-------------|
| <b>KEAN</b>                                                                                                    | Academics                                                                                                    | Admissions & Aid                                                                                                    | Student Life                                                                                                    | About                                                                                                    | Athletics   |
| <ul> <li>A FRESHMAN / FIRST-YEAR is an applicant who has a high scho.</li> <li>A TRANSFER is an applicant who has 18 or more earned college complete this application.</li> <li>A RE-ENROLLMENT / READMIT is a student who was previously semesters.</li> <li>A GRADUATE is an applicant who has a bachelor's degree and is "NOTE" For Fall 2022 Teaching Holocaust &amp; Prejudice Reductio</li> <li>The CAS SUPPLEMENTAL APPLICATION is for applicants apply Pathology (SLPD &amp; MA). Occupational Therapy (OTD &amp; MS), or Do application; please consult grad.kean.edu for further information.</li> <li>A NON-MATRICULATED APPLICATION is for Undergraduate and visit Registration Information for further information.</li> <li>*NOTE" For Fall 2022 non-matriculated app please click HERE,</li> <li>A HIGH SCHOOL PARTNERS APPLICATION is for current high so "NOTE" For Fall 2022 High School Partners app please click HERE</li> </ul> | ool diploma (or equivaler<br>e credits. Additionally, th<br>y enrolled at Kean Univer<br>s seeking a graduate deg<br>in (Post-Bac Certificate)<br>ing to Doctor of Physical<br>actor of Psychology pro-<br>on.<br>d Graduate visiting stude<br>create account, comple<br>chool students partaking<br><u>RF</u> , create account, com | t) and has less than 18 ear<br>see applicants seeking a s<br>sity, and have not attende<br>ree.<br>app please click <u>HERE</u> , cr<br>Therapy, Physician Assist<br>rams ONLY. This should b<br>nts, or special population<br>re and submit app.<br>in an existing Kean Univer<br>plete and submit app. | ned college credits.<br>econd bachelor's deg<br>d Kean for two or moi<br>eate account, comple<br>ant Studies, Speech-<br>e completed along wi<br>programs and Senior<br>rsity affiliated partner | ree should also<br>re consecutive<br>te and submit a<br>Language<br>th the CAS<br>Citizens. Please<br>rship. | рр.<br>Э    |

6. From here, click on the drop down menu and select **"CAS Graduate- 2023 Supplemental Application"** and **"Create Application"** 

| <b>KEAN</b>                                                                                                    | Academics                                                                                                    | Admissions & Aid                                                                                                    | Student Life                                                                                                    | About                                                            | Athletics |
|----------------------------------------------------------------------------------------------------|----------------------------------------------------------------------------------------------------|----------------------------------------------------------------------------------------------------|----------------------------------------------------------------------------------------------------|------------------------------------------------------------------|-----------|
| ONLY. This should be com<br>• A NON-MATRICULATED A<br>programs and Senior Citiz<br>*NOTE* For Fall 2022 non<br>• A HIGH SCHOOL PARTNEL<br>affiliated partnership.<br>*NOTE* For Fall 2022 High | pleted along with the CAS app<br>PPLICATION is for Undergradu<br>tens. Please visit <u>Registration</u><br>Start New Application<br>You can start a new application here. Be<br>of a new application based on your Acade<br>interest. | lication; please consult g<br>uate and Graduate visiting<br><u>Information</u> for further in<br>advised that our system may not allow<br>mic Level, Student Type, Start Term, c | rad.kean.edu for furth<br>students, or special p<br>formation.<br>x Ind submit ap<br>an existing K<br>the creation<br>te and subm | er information.<br>opulation<br>op.<br>ean University<br>it app. |           |
|                                                                                                    | Application Type<br>Kean University 2023 Application Cycle<br>CAS Graduate - 2023 Supplementa                                                                                                    | I Application                                                                                                    |                                                                                                    |                                                                  |           |
| <b>Kean University</b><br>1000 Morris Avenue<br>Union, New Jersey 07083                                                                                                    | Create Application Cancel                                                                                                    |                                                                                                    |                                                                                                    |                                                                  |           |
| 908-737-KEAN(5328)<br>Copyright2022<br>To report an accessibility issue on this website.                                                                                                    | email <u>webmaster@kean.edu.</u><br><mark>Xoney's</mark>                                                                                                    | * 2020 *                                                                                                    |                                                                                                    |                                                                  |           |

- 7. The application will take you to a page entitled, **"Kean App Bio Demo Page."** To the left, you will see **"Academic Intent,"** click it.
- 8. "Intended Start" is "Summer II 2023"
- 9. "Campus" is "Union"
- 10. "Student Type" is "Graduate"
- 11. The drop down menu for "Admission Type" contains "Masters" or "Doctorate"a. Choose your desired admission type.
- 12. When you click "**Doctorate**," you will then go to "**Specialization**" and see "**Doctor of Occupational Therapy- Entry-Level Doctorate (OTD)**"

|                          |                                                              |                    |        |                  | AP           | PLY • VISIT • ALU | MNI • GIVE |
|--------------------------|--------------------------------------------------------------|--------------------|--------|------------------|--------------|-------------------|------------|
| <b>KEAN</b>              |                                                              | Aca                | demics | Admissions & Aid | Student Life | About             | Athletics  |
| Kean Personal Background |                                                              |                    |        |                  |              |                   |            |
| Academic Intent          |                                                              |                    |        |                  |              |                   |            |
| Additional Information   | GR Acaden                                                    | nic Intent         |        |                  |              |                   |            |
| <u>Signature</u>         |                                                              |                    |        |                  |              |                   |            |
| Review                   | Intended Start                                               | Summer II 2023     |        | ~                |              |                   |            |
| Application Management   | lerm                                                         |                    |        |                  |              |                   |            |
|                          | Campus*                                                      | Union              |        | ~                |              |                   |            |
|                          | Student Type*                                                | Graduate           |        | ~                |              |                   |            |
|                          | Admission Type*                                              | Doctorate          |        | ~                |              |                   |            |
|                          | Academic Program                                             | n*                 |        |                  |              |                   |            |
|                          | Specialization*                                              |                    |        |                  |              |                   |            |
|                          | Doctor of Occupational Therapy - Entry-Level Doctorate (OTD) |                    |        |                  |              |                   |            |
|                          | CAS application ID                                           | Number (10 digit)* |        |                  |              |                   |            |

13. When you click **"Masters,"** you will then go to **"Specialization"** and see **"Occupational Therapy (M.S.)"** 

| TEAN                                                                                                    |                                                                                |                                        |           |                  | AP           | PLY • VISIT • ALI | JMNI • GIVE |
|----------------------------------------------------------------------------------------------------|--------------------------------------------------------------------------------|----------------------------------------|-----------|------------------|--------------|-------------------|-------------|
| KEAN                                                                                                    |                                                                                |                                        | Academics | Admissions & Aid | Student Life | About             | Athletics   |
| Kean Personal Background<br>Academic Intent<br>Additional Information<br>Signature<br>Review<br>Application Management | GR Acaden                                                                      | nic Intent                             |           | ~                |              |                   |             |
|                                                                                                    | Term*<br>Campus*<br>Student Type*<br>Admission Type*                           | Union<br>Graduate<br>Masters           |           | ~<br>~<br>~      |              |                   |             |
|                                                                                                    | Academic Program<br>Specialization*<br>Occupational Ther<br>CAS application ID | n*<br>apy (M.S.)<br>Number (10 digit)* |           | ~                |              |                   |             |

- 14. On this page, you will enter your **CAS application ID number** (10 digits) found on your OTCAS application.
- 15. When you scroll down, you will see "**Graduate Assistantship Program**" where you can select "**Yes**" or "**No**" if you are interested in applying for a Graduate Assistantship.

|                 |                                                                                                    | APPLY - VI                                                                                                    |                                                                                                    |                                                                           |       | 1NI • GIVE |  |  |
|-----------------|----------------------------------------------------------------------------------------------------|----------------------------------------------------------------------------------------------------|----------------------------------------------------------------------------------------------------|---------------------------------------------------------------------------|-------|------------|--|--|
| KEAN            | V                                                                                                    | Academics                                                                                                    | Admissions & Aid                                                                                                    | Student Life                                                              | About | Athletics  |  |  |
|                 | Graduate Assistantship Program                                                                                                    |                                                                                                    |                                                                                                    |                                                                           |       |            |  |  |
|                 | Students intere<br>complete this s<br>The Graduate A<br>granting progra<br>assigned to a U<br>waiver of gradu<br>complete the su<br>Are you interess<br>Yes<br>No<br>Continue | idered for a Kean Universi<br>ty.<br>am is available to all gradu<br>ssional Diploma, and Doct<br>d work 15-20 hours per wee<br>s. To be considered for a G<br>ns.<br>a Graduate Assistantship? | ty Graduate Assistant<br>ate students who are<br>orates). Graduate assi<br>ek and receive an hour<br>A position, click "Yes" | ship must<br>in a degree<br>istants are<br>rly tuition and a<br>below and |       |            |  |  |
|                 |                                                                                                    |                                                                                                    |                                                                                                    |                                                                           |       |            |  |  |
| Kean University |                                                                                                    |                                                                                                    |                                                                                                    |                                                                           |       |            |  |  |

16. Fill out the rest of the application as it says.